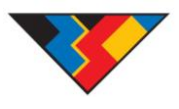

## Leiðbeiningar um aðgengi og virkni launareiknivélar RSÍ vegna launaþróunartryggingar 2015.

Farðu á vefsíðu RSÍ, <u>www.rafis.is</u> þar er að finna tvær leiðir að launareiknivélinni og er best að smella á myndina "Launareiknivélar"

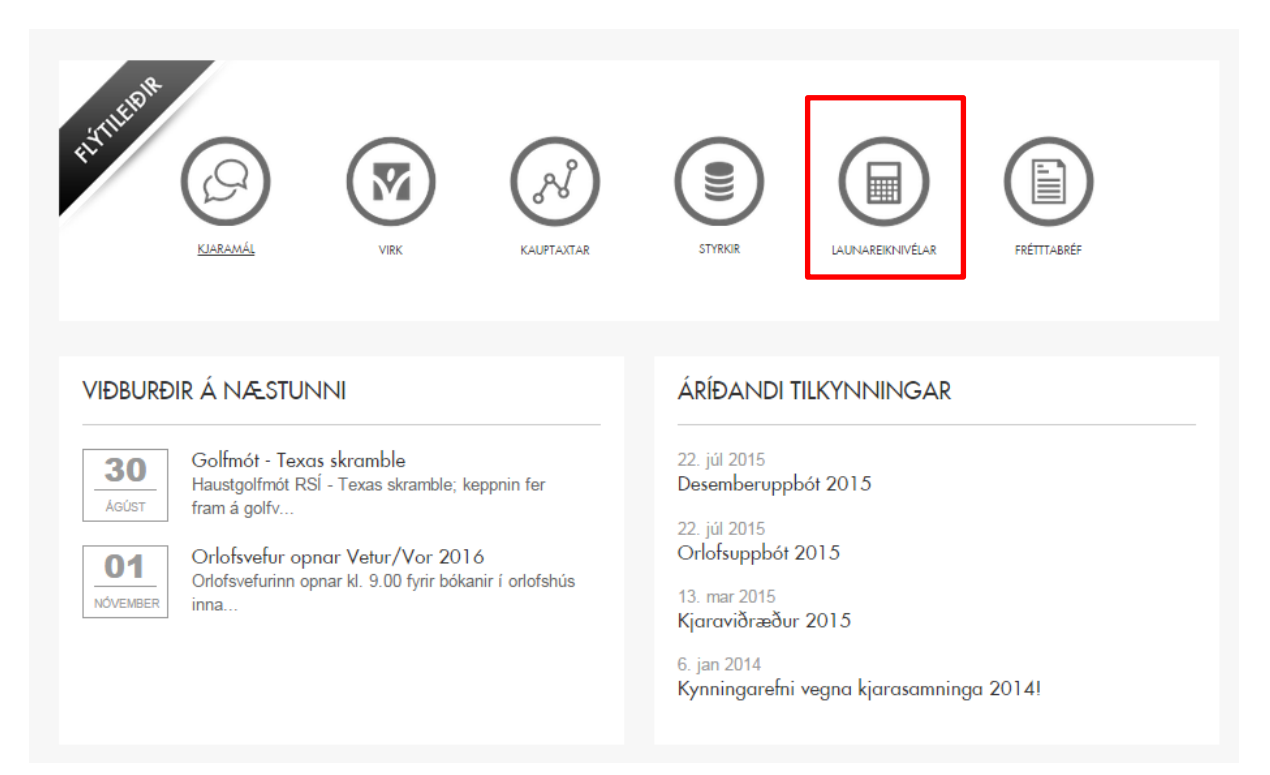

## Þá kemur þessi síða upp og þar er smellt á "Reiknivél vegna launaþróunartryggingar 2015"

| LANAR BANKERS                                                   | LAUNAREIKNIVÉLAR<br>Hér að neðan eru launareiknavélar sem félagsmenn Rafiðnaðarsambandsins geta<br>notað.                                                                 |
|-----------------------------------------------------------------|----------------------------------------------------------------------------------------------------|
| LAUNASEÐILL 2013<br>LAUNASEÐILL 2014<br>VIKULAUN<br>MÁNAÐARLAUN | Launaseðill 2013<br>Launaseðill 2014<br>Víkulaun<br>Mánaðarlaun<br>Reiknivél vegna launaþróunartryggingar 2015 (þú þarft að logga þig inn með lykilorði af orlofsvef RSÍ) |

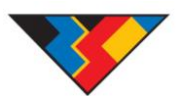

| insamlegast skráðu þig inn                                                                                                    | × |
|----------------------------------------------------------------------------------------------------|---|
| Innskráning notenda                                                                                                    |   |
| Kennitala:                                                                                                    |   |
| Lykilorð:                                                                                                    |   |
| INNSKRÁNING GLEYMT LYKILORÐ                                                                                                    |   |
| ATH ! VIÐ FYRSTU INNSKRÁNINGU.                                                                                                    |   |
| Til að skrá þig inn á félagavefinn setur þú kennitölu í efri kassann og í lykilorð<br>setur þú 6 stafa númerið sem er á félagskírteininu þínu. |   |
|                                                                                                    | - |

Þá kemur upp innskráningargluggi þar sem þú setur þína kennitölu inn ásamt þínu lykilorði að orlofsvefnum (það er númerið á félagsskírteininu þínu hafir þú ekki breytt því).

## Því næst smellir þú á "Reiknivél V2 – Excel"

| FORSÍÐA       | ÖLL ORLOFSHÚSIN | MIÐASALA      | AFSLÁTTUR       | LAUS TÍMABIL     | GREIÐA ÚTHLUTUN     | SÍÐAN MÍN | UPPLÝSINGAR |  |
|---------------|-----------------|---------------|-----------------|------------------|---------------------|-----------|-------------|--|
|               |                 |               |                 |                  |                     |           |             |  |
|               |                 |               | H               | vernig bóka ég h | ús?                 |           |             |  |
| 🛛 🛛 Upplý     | singar          |               |                 |                  |                     |           |             |  |
| Kynning á kja | rasamningum     |               |                 |                  | Kjarasamningar 2015 |           |             |  |
| Reglur og ver | ð               | Kynning - Kja | urasamningar 20 | <u> 15 - PDF</u> |                     |           |             |  |
| Sér afslættir |                 | Reiknivél V2  | - Excel         |                  |                     |           |             |  |
| Aðrir miðar   |                 |               |                 |                  | TIL BAKA            |           |             |  |

© Allur réttur áskilinn. Keyrt á hugbúnaði frá AP media ehf.

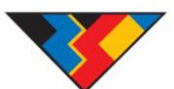

Þegar smellt er á þann hlekk þá hleður tölvan skjalinu niður og því næst á að smella á skjalið sem birtist væntanlega neðst á skjánum.

Þegar skjalið er opnað þá þarf að byrja á því að virkja innihald skjalsins með því að smella á **"Enable** editing"

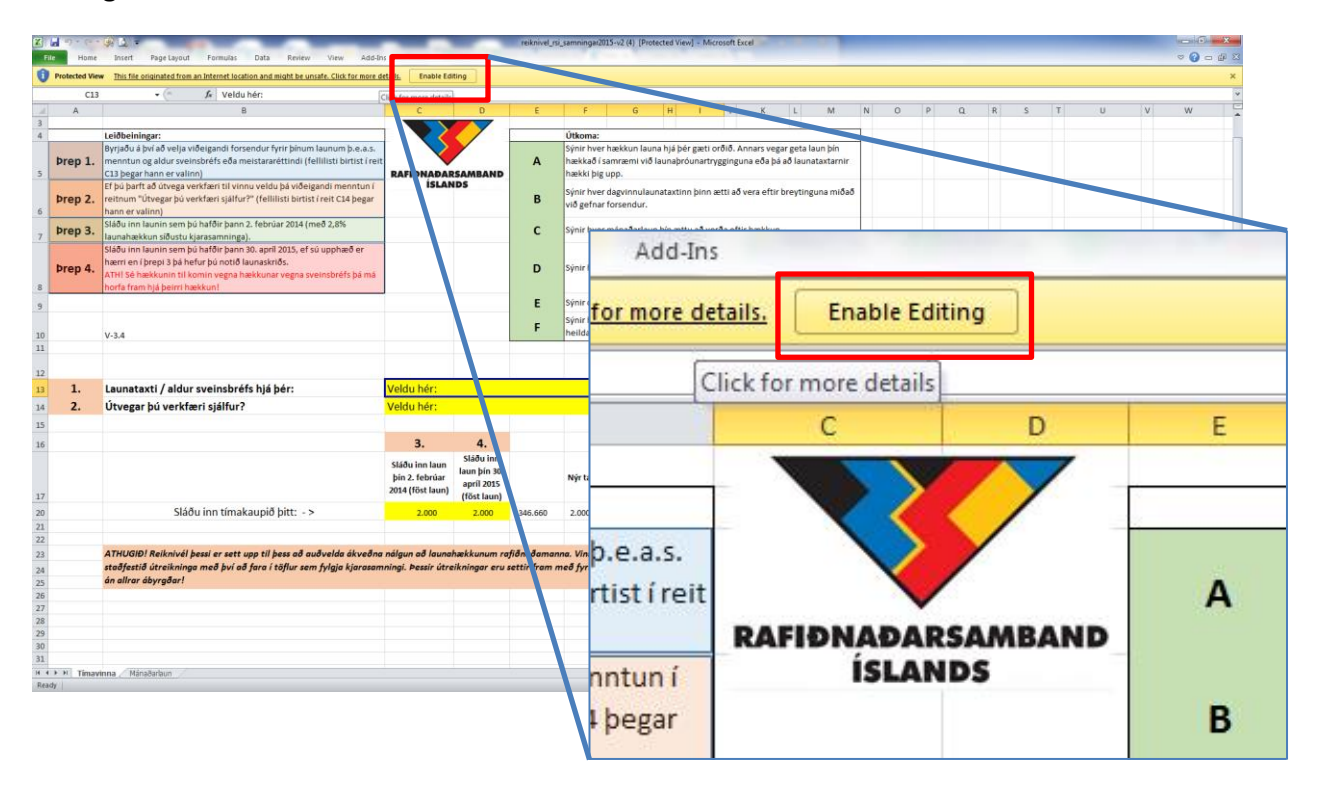

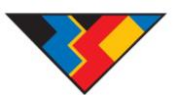

Þegar búið er að virkja innihald reiknivélar þá getur þú smellt á reitinn "**Veldu hér:**" en þá kemur fellilisti þar sem þú getur valið aldur sveinsbréfs hjá þér eða aðra menntun.

ATH! Þessi virkni virkar ekki í Office 2007 eða eldra!

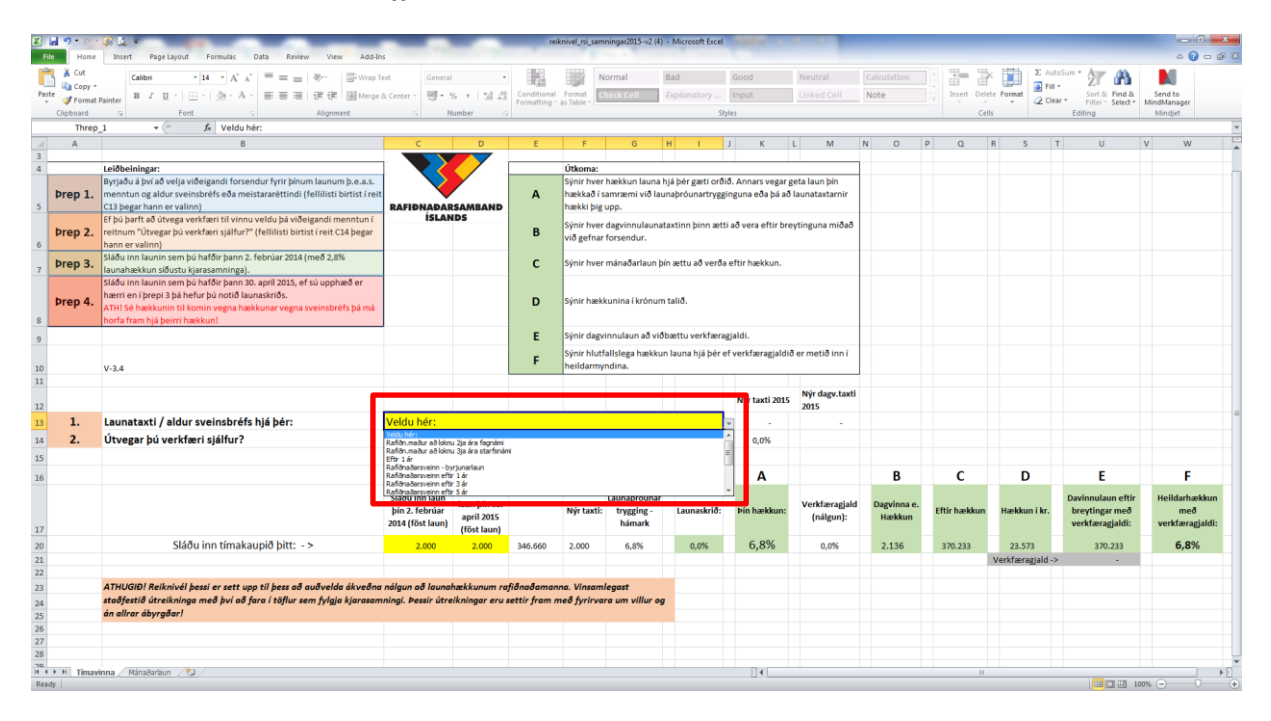

Þegar sveinsbréf hefur verið valið þá skal næst velja hvort þú þurfir að útvega verkfæri sjálfur.

| File           | Home                                         | Insert Page Layout Formulas Data Review View Add-In                                                                                                    | 15                                                   |                                                        | rei                        | knivel_rsi_sam                                   | ningar2015-v2 (4)                        | Microsoft Excel                      | AREA INC.                            |                                 |                       |              |                               | -                                                             |                                         |
|----------------|----------------------------------------------|----------------------------------------------------------------------------------------------------|------------------------------------------------------|--------------------------------------------------------|----------------------------|--------------------------------------------------|------------------------------------------|--------------------------------------|--------------------------------------|---------------------------------|-----------------------|--------------|-------------------------------|---------------------------------------------------------------|-----------------------------------------|
| Paste          | ¥ Cut<br>a Copy →<br>✓ Format I<br>Clipboard | $ \begin{array}{c c c c c c c c c c c c c c c c c c c $                                                                                                    | ext General<br>& Center = 🛒 = 9<br>G N               | •<br>• •   1:8 -33<br>umber = 5                        | Conditional<br>Formatting  | Format<br>as Table -                             | ormal<br>heck Cell                       | Bad<br>Explanatory<br>Sta            | Good<br>Input<br>Ies                 | Neutral<br>Linked Cell          | Calculation<br>Note   | insert Del   | × Σ Au<br>ete Format<br>2 Cle | toSum * 27 m<br>Sort & Find &<br>Filter * Select *<br>Editing | Send to<br>MindManager<br>Mindjet       |
|                | Threp                                        | 1 🔹 🤄 🎜 Rafiðnaðarsveinn - byrjunarlaun                                                                                                    |                                                      |                                                        |                            |                                                  |                                          |                                      |                                      |                                 |                       |              |                               |                                                               |                                         |
| 1              | А                                            | В                                                                                                    | С                                                    | D                                                      | E                          | F                                                | G                                        | H I                                  | J K                                  | L M                             | N O                   | P Q          | R S                           | T U                                                           | v w                                     |
| 3              | Þrep 1.                                      | Leiðbelningar:<br>Byrjaðu á því að velja viðeigandi forsendur fyrir þinum launum þ.e.a.s.<br>menntun og aldur sveinsbréfs eða meistararéttindi (felililisti birtist í reit<br>C13 þegar hann er valinn)<br>Ef þj bart að útvega verkfært til vinnu veldu þá viðeigandi menntun í | RAFIDNADAR                                           | SAMBAND                                                | А                          | Útkoma:<br>Sýnir hver<br>hækkað í s<br>hækki þig | hækkun launa h<br>amræmi við lau<br>upp. | ijá þér gæti orði<br>naþróunartryggi | ð. Annars vegar g<br>nguna eða þá að | jeta laun þín<br>launataxtarnir |                       |              |                               |                                                               |                                         |
| 6              | Þrep 2.                                      | reitnum "Útvegar þú verkfæri sjálfur?" (fellilisti birtist í reit C14 þegar<br>hann er valinn)                                                                                                    |                                                      |                                                        | В                          | við gefnar                                       | dagvinnulaunat<br>forsendur.             | axtinn þinn ætt                      | að vera eftir bre                    | iytinguna midad                 |                       |              |                               |                                                               |                                         |
| 7              | Þrep 3.                                      | siadu inn iaunin sem þú hafðir þann 2. febrúar 2014 (með 2,8%<br>launahækkun síðustu kjarasamninga).<br>Sláðu inn launin sem þú hafðir þann 30. apríl 2015, ef sú upphæð er                                                                                                    |                                                      |                                                        | с                          | Sýnir hver                                       | mánaðarlaun þí                           | in ættu að verða                     | eftir hækkun.                        |                                 |                       |              |                               |                                                               |                                         |
| 8              | Þrep 4.                                      | hærri en í þrepi 3 þá hefur þú notið launaskriðs.<br>ATH! Sé hækkunin til komin vegna hækkunar vegna sveinsbréfs þá má<br>horfa fram hjá þeirri hækkun!                                                                                                    |                                                      |                                                        | D                          | Sýnir hæki                                       | kunina í krónum                          | talið.                               |                                      |                                 |                       |              |                               |                                                               |                                         |
| 9              |                                              |                                                                                                    |                                                      |                                                        | E                          | Sýnir dagv<br>Sýnir hlutf                        | innulaun að viðl<br>allslega hækkur      | bættu verkfæraj<br>n launa hjá þér e | ijaldi.<br>f verkfæragjaldið         | ð er metið inn í                |                       |              |                               |                                                               |                                         |
| 10             |                                              | V-3.4                                                                                                    |                                                      |                                                        |                            | heildarmy                                        | ndina.                                   |                                      |                                      |                                 |                       |              |                               |                                                               |                                         |
| 12             |                                              |                                                                                                    |                                                      |                                                        |                            |                                                  |                                          |                                      | Nýr taxti 2015                       | Nýr dagv.taxti<br>2015          |                       |              |                               |                                                               |                                         |
| 13             | 1.                                           | Launataxti / aldur sveinsbréfs hjá þér:                                                                                                    | Rafiðnaðarsve                                        | einn - byrjur                                          | narlaun                    |                                                  |                                          |                                      | 319.366                              | 1.843                           |                       |              |                               |                                                               |                                         |
| 14             | 2.                                           | Útvegar þú verkfæri sjálfur?                                                                                                    | Veldu hér:                                           |                                                        |                            |                                                  |                                          |                                      | 0,0%                                 |                                 |                       |              |                               |                                                               |                                         |
| .5             |                                              |                                                                                                    | 2                                                    | 4                                                      |                            | -                                                |                                          |                                      | ^                                    |                                 | в                     | C            | D                             | F                                                             | E                                       |
| 17             |                                              |                                                                                                    | Sláðu inn laun<br>þín 2. febrúar<br>2014 (föst laun) | Sláðu inn<br>laun þín 30.<br>april 2015<br>(föst laun) |                            | Nýr taxti:                                       | Launaþróunar<br>trygging -<br>hámark     | Launaskrið:                          | Þín hækkun:                          | Verkfæragjald<br>(nálgun):      | Dagvinna e.<br>Hækkun | Eftir hækkun | Hækkun í kr.                  | Davinnulaun eftir<br>breytingar með<br>verkfæragjaldi:        | Heildarhækkun<br>með<br>verkfæragjaldi: |
| 20<br>21       |                                              | Sláðu inn tímakaupið þitt: - >                                                                                                    | 2.000                                                | 2.000                                                  | 346.660                    | 2.000                                            | 6,8%                                     | 0,0%                                 | 6,8%                                 | 0,0%                            | 2.136                 | 370.233      | 23.573<br>Verkfæragjald -     | 370.233                                                       | 6,8%                                    |
| 22             |                                              |                                                                                                    |                                                      |                                                        |                            |                                                  |                                          |                                      |                                      |                                 |                       |              |                               |                                                               |                                         |
| 23<br>24<br>25 |                                              | ATHUGID! Reiknivél þessi er sett upp til þess að auðvelda ákveðna<br>staðfestið útreikninga með því að fara í töflur sem fylgja kjarasam<br>án allrar ábyrgðar!                                                                                                    | nálgun að launai<br>mingi. Þessir útre               | bækkunum ra<br>ikningar eru i                          | fiðnaðaman<br>ættir fram n | na. Vinsami<br>neð fyrirva                       | legast<br>ra um villur og                |                                      |                                      |                                 |                       |              |                               |                                                               |                                         |
| .6<br>(7       |                                              |                                                                                                    |                                                      |                                                        |                            |                                                  |                                          |                                      |                                      |                                 |                       |              |                               |                                                               |                                         |
| 10             | H Timavi                                     | nna / Mánaðarlaun / 🞾 /                                                                                                    |                                                      |                                                        |                            |                                                  |                                          |                                      | ] 4                                  |                                 |                       | 11           |                               |                                                               |                                         |

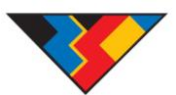

Þegar forsendur hafa verið valdar þá skaltu setja inn tímakaupið þitt (föst laun) annars vegar 2. Febrúar 2014 sem eru launin eftir að þú fékkst 2,8% launahækkun það árið en þú gætir þurft að finna launaseðil t.d. í apríl það sama ár þar sem kjarasamningar voru gerðir seinna hjá RSÍ! 2,8% launahækkunin telst ekki til launaskriðs á þessum tíma!

Starfsaldurshækkanir launa í fastmótuðum launakerfum í fyrirtækja- eða vinnustaðasamningum og launahækkanir vegna sveinsprófs skulu EKKI koma til frádráttar við útreikning launaþróunartryggingar!

| s 🖬 🤊 • | C - 🙀 💁 🕈                                                                                       |                                                                                                    |                                        | re           | iknivel_rsi_sam | ningar2015-v2 (4) | <ul> <li>Microsoft Excel</li> </ul> |                   |                  |             |               |                  |                   |                                       |
|---------|-------------------------------------------------------------------------------------------------|----------------------------------------------------------------------------------------------------|----------------------------------------|--------------|-----------------|-------------------|-------------------------------------|-------------------|------------------|-------------|---------------|------------------|-------------------|---------------------------------------|
| File H  | Iome Insert Page Layout Formulas Data Review View Add-                                          | ins                                                                                                    |                                        |              |                 |                   |                                     |                   |                  |             |               |                  |                   | ا ت 😮 م                               |
| 🗎 🕺 α   | Calibri v 14 v A a = = - Sev Evyment                                                            | Text General                                                                                                    |                                        | 100          |                 | ormal             | Rad                                 | Good              | Neutral          |             | 1 - 3 - 3     | Σ Αυ             | toSum * Arr 🛝     |                                       |
| 📖 🐚 Ca  |                                                                                                 |                                                                                                    |                                        | Conditional  | Coget 1         |                   |                                     | In out            |                  | Nete        | · Invest Cal  | i 🛄 🛃 Fill       | - ZI UU           | fandle                                |
| JE SFO  | rmat Painter B Z U · · · · · · · · · · · · · · · · · ·                                          | e & Center - ing - i                                                                                                    | 10 1 1 1 1 1 1 1 1 1 1 1 1 1 1 1 1 1 1 | Formatting   | as Table -      | neokuen           |                                     | input             |                  | NOLE        | v wiser bei   | 2 Cle            | Filter Select *   | MindManager                           |
| Clipboa | rd 🖘 Font 🖘 Alignment                                                                           | 5 N                                                                                                    | umber G                                |              |                 |                   | St                                  | ites              |                  |             | Ce            | lls              | Editing           | Mindjet                               |
| T1      | hrep_1 • ( Jr Rafiðnaðarsveinn - byrjunarlaun                                                   |                                                                                                    |                                        |              |                 |                   |                                     |                   |                  |             |               |                  |                   |                                       |
| d A     | B                                                                                               | С                                                                                                    | D                                      | E            | F               | G                 | H I                                 | J K               | L M              | N O         | PQ            | R S              | T U               | v w                                   |
|         | t el Minele le sere                                                                             |                                                                                                    |                                        |              | Óthanna         |                   |                                     |                   |                  |             |               |                  |                   |                                       |
| -       | Byriaðu á byl að vella viðeigandi forsendur fyrir bínum launum b.e.a.s.                         |                                                                                                    |                                        |              | Sýnir hver      | hækkun launa h    | iá bér gæti orði                    | ð. Annars vegar g | reta laun bín    |             |               |                  |                   |                                       |
| bren    | <ol> <li>menntun og aldur sveinsbréfs eða meistararéttindi (fellilisti birtist í rei</li> </ol> |                                                                                                    |                                        | Δ            | hækkað í s      | amræmi við lau    | nabróunartryge                      | inguna eða bá að  | launataxtarnir   |             |               |                  |                   |                                       |
| Fich    | C13 begar hann er valinn)                                                                       | RAFIDNADAR                                                                                                    | SAMBAND                                | · ·          | hækki þig       | upp.              | 100                                 |                   |                  |             |               |                  |                   |                                       |
|         | Ef þú þarft að útvega verkfæri til vinnu veldu þá viðeigandi menntun í                          | ÍSLAN                                                                                                    | IDS                                    |              |                 |                   |                                     |                   |                  |             |               |                  |                   |                                       |
| brep    | 2. reitnum "Útvegar þú verkfæri sjálfur?" (fellilisti birtist í reit C14 þegar                  |                                                                                                    |                                        | в            | Synir hver      | dagvinnulaunat    | axtinn pinn ætt                     | ad vera eftir bre | rytinguna midad  |             |               |                  |                   |                                       |
|         | hann er valinn)                                                                                 |                                                                                                    |                                        |              | vio gernar      | torsendur.        |                                     |                   |                  |             |               |                  |                   |                                       |
| bron    | Sláðu inn launin sem þú hafðir þann 2. febrúar 2014 (með 2,8%)                                  |                                                                                                    |                                        | <i>c</i>     | Súnir hunr      | mánaðarlaun bi    | n mittu nā vorān                    | offic baskkup     |                  |             |               |                  |                   |                                       |
| prep    | Jaunahækkun síðustu kjarasamninga).                                                             |                                                                                                    |                                        | C            | Synn nver       | manaoanaompi      | naettu au verua                     | reful fidekkull.  |                  |             |               |                  |                   |                                       |
|         | Sláðu inn launin sem þú hafðir þann 30. april 2015, ef sú upphæð er                             |                                                                                                    |                                        |              |                 |                   |                                     |                   |                  |             |               |                  |                   |                                       |
| brep    | <ol> <li>hærri en í þrepi 3 þá hefur þú notið launaskriðs.</li> </ol>                           |                                                                                                    |                                        | D            | Sýnir hæk       | kunina í krónum   | talið.                              |                   |                  |             |               |                  |                   |                                       |
|         | ATH! Se hækkunin til komin vegna hækkunar vegna sveinsbrefs på må                               |                                                                                                    |                                        |              |                 |                   |                                     |                   |                  |             |               |                  |                   |                                       |
| _       | horfa fram hja þeirri hækkun!                                                                   |                                                                                                    |                                        | _            |                 |                   |                                     |                   |                  |             |               |                  |                   |                                       |
|         |                                                                                                 |                                                                                                    |                                        | E            | Sýnir dagv      | innulaun að við   | bættu verkfæra                      | gjaldi.           |                  |             |               |                  |                   |                                       |
|         |                                                                                                 |                                                                                                    |                                        |              | Sýnir hlutf     | allslega hækkur   | n launa hjá þér e                   | f verkfæragjaldi  | ð er metið inn í |             |               |                  |                   |                                       |
| 0       | V-3.4                                                                                           |                                                                                                    |                                        |              | heildarmy       | ndina.            |                                     |                   |                  |             |               |                  |                   |                                       |
| 1       |                                                                                                 |                                                                                                    |                                        |              |                 |                   |                                     |                   |                  |             |               |                  |                   |                                       |
|         |                                                                                                 |                                                                                                    |                                        |              |                 |                   |                                     | Nýr taxti 2015    | Nýr dagv.taxti   |             |               |                  |                   |                                       |
| 1       | launatauti (aldus susinshráfs hić hóru                                                          | DaEAnaAarou                                                                                                    | inn huriun                             | arlaun       |                 |                   |                                     |                   | 2015             |             |               |                  |                   |                                       |
|         | Launataxti / aldur sveinsbreis nja per:                                                         | Rationauarsve                                                                                                    | enn - byrjun                           | anaun        |                 |                   |                                     | * 319.300         | 1.843            |             |               |                  |                   |                                       |
| ι Ζ.    | Otvegar pu verktæri sjaitur?                                                                    | Ratvirki, kaup                                                                                                    | i verktæri sj                          | aitur        |                 |                   |                                     | 5,7%              |                  |             |               |                  |                   |                                       |
| 5       |                                                                                                 |                                                                                                    |                                        | 1            |                 |                   |                                     |                   |                  |             |               |                  |                   |                                       |
| 5       |                                                                                                 | 3.                                                                                                    | 4.                                     |              |                 |                   |                                     | Α                 |                  | в           | С             | D                | E                 | F                                     |
|         |                                                                                                 |                                                                                                    | Sláðu inn                              |              |                 |                   |                                     |                   |                  |             |               |                  |                   |                                       |
|         |                                                                                                 | Sladu inn laun                                                                                                    | laun þín 30.                           |              | and a second la | Launaprounar      | t anna shall the                    | the backlasses    | Verkfæragjald    | Dagvinna e. |               | the block files  | Davinnulaun ettir | Heildarhækkun                         |
|         |                                                                                                 | 2014 (fört laun)                                                                                                    | april 2015                             |              | Nyi taxu.       | himark            | Launaski io.                        | Pin noekkun.      | (nálgun):        | Hækkun      | Ercii naekkun | Hockkull I KI.   | workforgatialdi   | workfmragialdi                        |
| 7       |                                                                                                 | 2014 (rosc lauri)                                                                                                    | (föst laun)                            |              |                 | Harriark          |                                     |                   |                  |             |               |                  | verkizeragjann.   | verkiæragaion.                        |
| 0       | Sláðu inn tímakaupið þitt: - >                                                                  | Bit with a station of provide and provide and p | 21.536                                 | 343.381      | 13,2%           |                   |                                     |                   |                  |             |               |                  |                   |                                       |
| 1       |                                                                                                 |                                                                                                    |                                        |              |                 |                   |                                     |                   |                  |             |               | Verkfæragjald -: | > 18.517,2        |                                       |
| 2       |                                                                                                 |                                                                                                    |                                        |              |                 |                   |                                     |                   |                  |             |               |                  |                   |                                       |
| 3       | ATHUGIÐ! Reiknivél þessi er sett upp til þess að auðvelda ákveðn                                | a nálgun að launai                                                                                                    | hækkunum raf                           | ไอ้กลอัลกาลเ | nna. Vinsam     | legast            |                                     |                   |                  |             |               |                  |                   |                                       |
| 1       | staðfestið útreikninga með því að fara í töflur sem fylgja kjarasa                              | nningi. Þessir útre                                                                                                    | ikningar eru s                         | ettir fram i | neð fyrirva     | ra um villur og   |                                     |                   |                  |             |               |                  |                   |                                       |
| 5       | án allrar ábyrgðar!                                                                             |                                                                                                    |                                        |              |                 |                   |                                     |                   |                  |             |               |                  |                   |                                       |
| 5       |                                                                                                 |                                                                                                    |                                        |              |                 |                   |                                     |                   |                  |             |               |                  |                   |                                       |
| 7       |                                                                                                 |                                                                                                    |                                        |              |                 |                   |                                     |                   |                  |             |               |                  |                   |                                       |
|         |                                                                                                 |                                                                                                    |                                        |              |                 |                   |                                     |                   |                  |             |               |                  |                   |                                       |
| 4 F H T | ímavinna / Mánaðarlaun / 😏 /                                                                    |                                                                                                    |                                        |              |                 |                   |                                     |                   |                  |             |               |                  |                   | · · · · · · · · · · · · · · · · · · · |
| ady     |                                                                                                 |                                                                                                    |                                        |              |                 |                   |                                     |                   |                  |             |               |                  | 1 1 1             | et Windows 10                         |